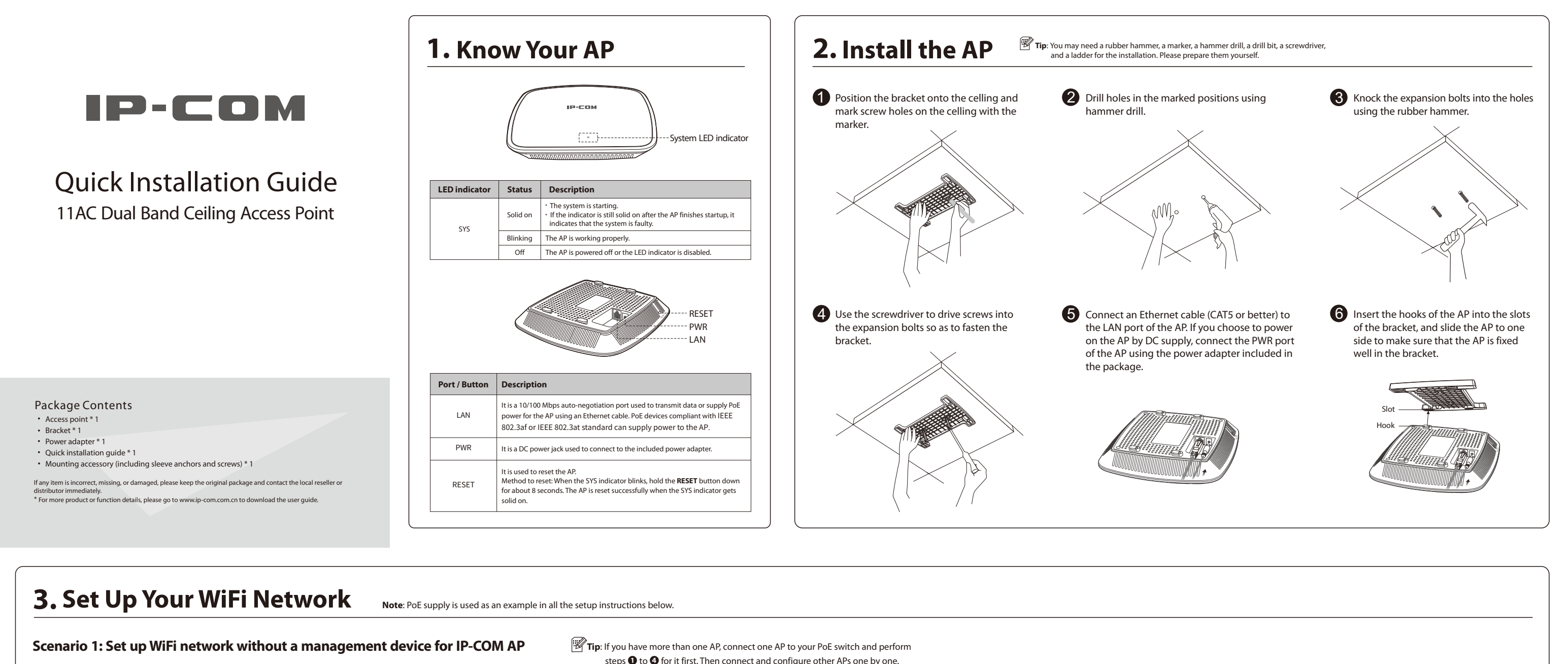

# **1** Connect devices

Connect your AP to a PoE port of the PoE switch using an Ethernet cable. Refer to the following figure for detailed connection. After finishing connection, ensure that the AP's LED indicator blinks and the lower-right network icon on your computer is not displayed  $\Box$  .

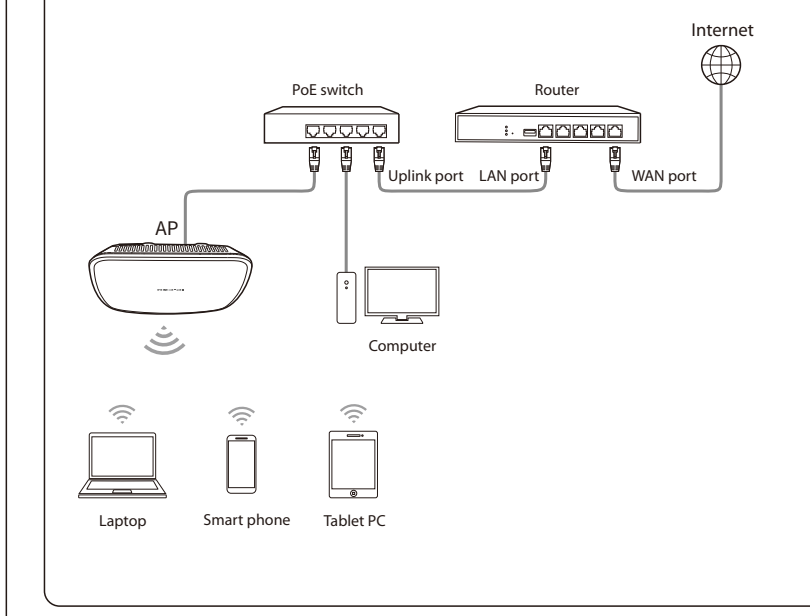

steps 1 to 4 for it first. Then connect and configure other APs one by one.

2 Configure the IP address of your computer (Example: Win7)
3 Set WiFi name and WiFi password for the AP Right-click the network icon on the lower-right corner of your computer. Click Open Network and Sharing Center, Local Area Connection, and then Properties. Double-click Internet Protocol Version 4 (TCP/IPv4), select Use the following IP address, set IP address to 192.168.0.x (x: 2 to 253. The IP address in this example is 192.168.0.10) and Subnet mask to 255.255.255.0, and click OK.

| ou can get IP settings assigned auto<br>is capability. Otherwise, you need to<br>e appropriate IP settings.        | matically if your network supports<br>ask your network administrator for |
|----------------------------------------------------------------------------------------------------|--------------------------------------------------------------------------|
| Obtain an IP address automa     Obtain an IP address:                                                              | atically                                                                 |
| IP address:                                                                                                    | 192.168.0.10                                                             |
| Subnet mask:                                                                                                    | 255.255.255.0                                                            |
| Default gateway:                                                                                                   |                                                                          |
| <ul> <li>Obtain DNS server address</li> <li>Use the following DNS server</li> <li>Preferred DNS server:</li> </ul> | automatically<br>addresses:                                              |

Start a web browser on your computer, enter 192.168.0.254 in the address bar, and press Enter to log in the web UI of your AP. Click Quick Setup on the web UI, configure SSID (WiFi name), Security Mode (WPA2-PSK is recommended), Key for the 2.4 GHz WiFi network, and click Save. Then set Radio Band to 5 GHz, configure SSID, Security Mode and Key for it as well, and click Save.

| 小 Status      | Quick Setup     |                                | Administ      | rator: admin |
|---------------|-----------------|--------------------------------|---------------|--------------|
| ✓ Quick Setup | Radio Band      | 2.4 GHz                        | •             | Faire        |
| 🗭 Network     | Working Mode    | • AP                           | ○ Client + AP | Jave         |
| 🖗 Wireless    | SEID            |                                |               | Restore      |
| κς SNMP       | 2210            |                                |               | Help         |
| 🗄 Deployment  | Security Mode   | WPA2-PSK                       | •             |              |
| 🌣 Tools       | Encryption Algo | orithm <ul> <li>AES</li> </ul> |               | %AES         |
|               | Key             |                                |               |              |
|               |                 |                                |               |              |
|               |                 |                                |               |              |

\* Tip: If you cannot log in to the web UI of the AP, refer to Q1 in FAQ.

### 4 Change the IP address of the AP Click Network>LAN Setup. Change the IP address of the AP to 192.168.0.x (x: 2 to 253), and ensure that the new IP address has not been used in this network, then click **Save**. For example, you can set the new IP address of the first AP to 192.168.0.201, and the new IP

address of the second AP to 192.168.0.202.

| - Status          | LAN Setup            |                    | Administrator: admin  |
|-------------------|----------------------|--------------------|-----------------------|
| ⟨→ Quick Setup    | MAC Address          | C0.24.25.03.51.D0  | Save                  |
| Network Settings  | IP Address Type      | Static IP Address  | Restore               |
| LAN Setup         | IP Address           | Statie ir Address  | Help                  |
| DHCP Server       | Cuberet Marsh        | 255 255 255 0      |                       |
| Wireless Settings | Subnet Mask          | 255.255.255.0      |                       |
| ≫ SNMP            | Gateway              | 192.168.0.1        |                       |
| Deployment        | Primary DNS Server   | 8.8.8.8            |                       |
| ™ Tools           | Secondary DNS Server | 8.8.4.4            |                       |
|                   | Device Name          | Access Point       |                       |
|                   | Ethernet Mode        | Auto-negotiation C | ) 10 Mbps Half Duplex |

Wait a moment for the settings to take effect. Now you can access the internet by connecting your wireless devices to the AP's WiFi network. WiFi name: The SSID you set in step 3 WiFi password: The key you set in step 3

# Scenario 2: Set up WiFi network with an IP-COM AP Controller

### **1** Connect devices

Use Ethernet cables to connect APs to the PoE ports of the switch, and your computer to the IP-COM AP Controller (AC). Refer to the following figure for detailed connection.

# **2** Configure APs

In order to configure your APs, start a web browser on your computer and log in to the web UI of the **AC**. Refer to your AC's user guide for detailed configuration instructions.

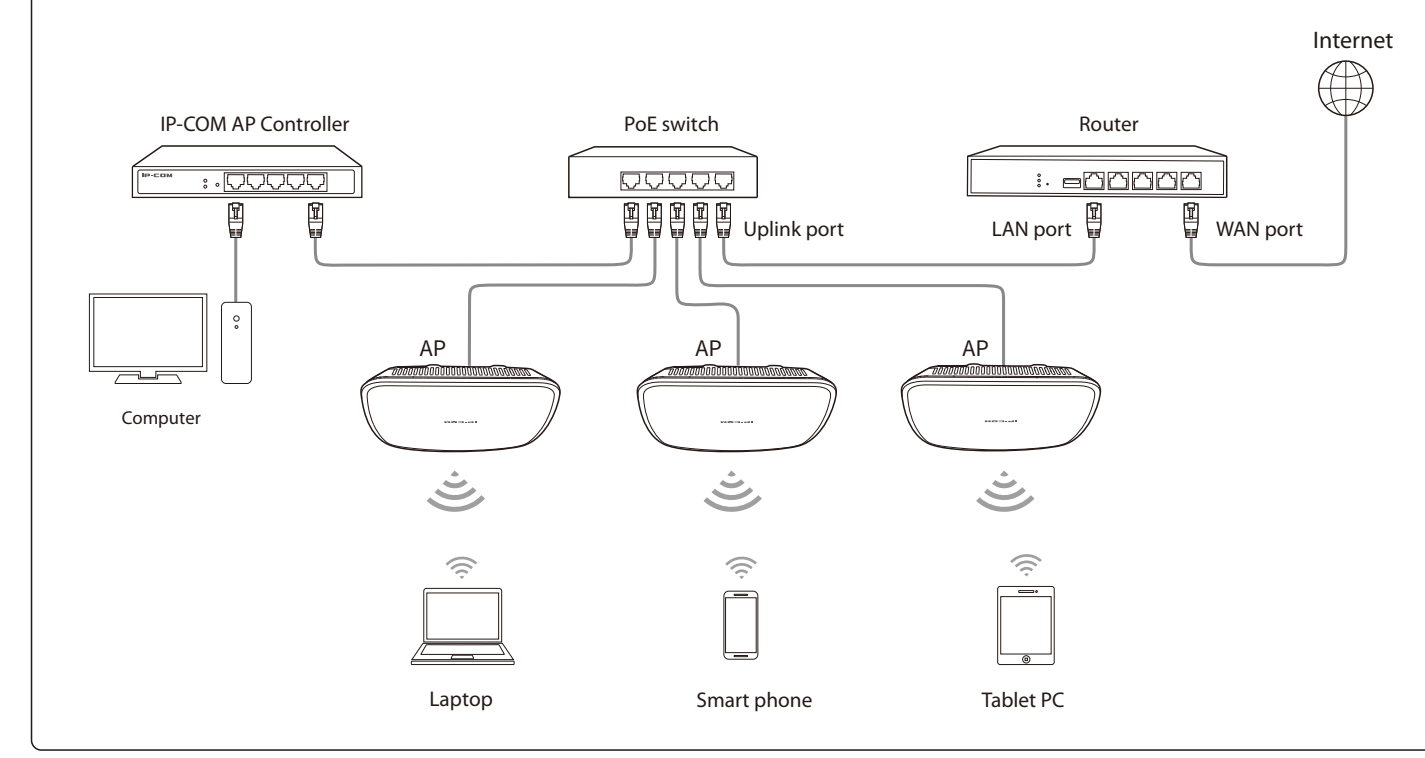

# FAQ

# Q1: I cannot access the web UI of the AP after entering 192.168.0.254. What should I do?

**A1:** Try the following solutions and log in again:

- Ensure that all your Ethernet cables are properly connected.
- If there is no AC or IP-COM router in the network, ensure that the IP address of your computer has been set to 192.168.0.x (x: 2 to 253), and the IP address is not used by any other devices in the same network
- Clear the cache of your web browser or replace the web browser.
- Disable the firewall of your computer or replace your computer.
- If two or more APs are connected in the network without an AC / IP-COM management router, an IP address conflict may happen. You should leave only one AP in the network first and set a new IP address 192.168.0.x (x: 2 to 253) for the AP. Then repeat this procedure to change the IP addresses of the other APs. Meanwhile, make sure that the IP address of your computer is in the same network segment with your APs' new IP addresses. Then try logging in to the web UI of your APs using their new IP addresses.
- If the AP has been managed by the AC or IP-COM router in the network, the AP's IP address may be no longer 192.168.0.254. In that case, go to the web UI of the AC / router to view the new IP address of the AP, and then log in to the AP's web UI using the new IP address
- If the problem still persists, hold the **RESET** button down for 8 seconds to restore the AP to factory settings, and then try logging in again.

#### Q2: My AP controller (AC) cannot find my AP. What should I do?

A2: Check the following items

- Ensure that all the devices in the network are connected well and the LED of the AP blinks. • If VLANs have been set in your network, ensure that the AP belongs to the same VLAN as
- that of your AC.
- Reboot your AP.
- Ensure that the firmware versions of your AP and AC are the latest firmware versions available on www.ip-com.com.cn
- Reset your AP.
- Method to reset: When the SYS indicator blinks, hold down the RESET button for about 8 seconds. The AP is reset successfully when the SYS indicator gets solid on.

# CE

#### **CE Mark Warning**

This is a Class B product. In a domestic environment, this product may cause radio interference, in which case the user may be required to take adequate measures. Operations in the 5.15-5.25GHz band are restricted to indoor use only The mains plug is used as disconnect device; the disconnect device shall remain readily operable. This equipment should be installed and operated with minimum distance 20cm between device and your body.

NOTE: (1) The manufacturer is not responsible for any radio or TV interference caused by unauthorized modifications to this equipment. (2) To avoid unnecessary radiation interference, it is recommended to use a shielded RJ45 cable.

#### **Declaration of Conformity**

Hereby, IP-COM Networks Co., LTD. declares that the radio equipment type AP345 is in compliance with Directive 2014/53/EU. The full text of the EU declaration of conformity is available at the following internet address:

http://www.ip-com.com.cn/en/ce.html

## **Operate Frequency:**

2.4 GHz: 2.412 GHz – 2.472 GHz 5 GHz: 5.15 GHz – 5.25 GHz

EIRP Power (Max.): 2.4 GHz: 19.95 dBm 5 GHz: 22.9 dBm Software Version: V1.0.0.4

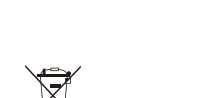

# RECYCLING

This product bears the selective sorting symbol for Waste electrical and electronic equipment (WEEE). This means that this product must be handled pursuant to European directive 2012/19/EU in order to be recycled or dismantled to minimize its impact on the environment User has the choice to give his product to a competent recycling organization or to the retailer when he buys a new electrical or electronic equipment.

# Scenario 3: Set up WiFi network with an IP-COM router that can manage APs

# **1** Connect devices

Use Ethernet cables to connect APs to the PoE ports of the switch, and your computer to the IP-COM router. Refer to the following figure for detailed connection.

**2** Configure APs

In order to configure your APs, start a web browser on your computer and log in to the web UI of your router. Refer to the router's user guide for detailed configuration instructions.

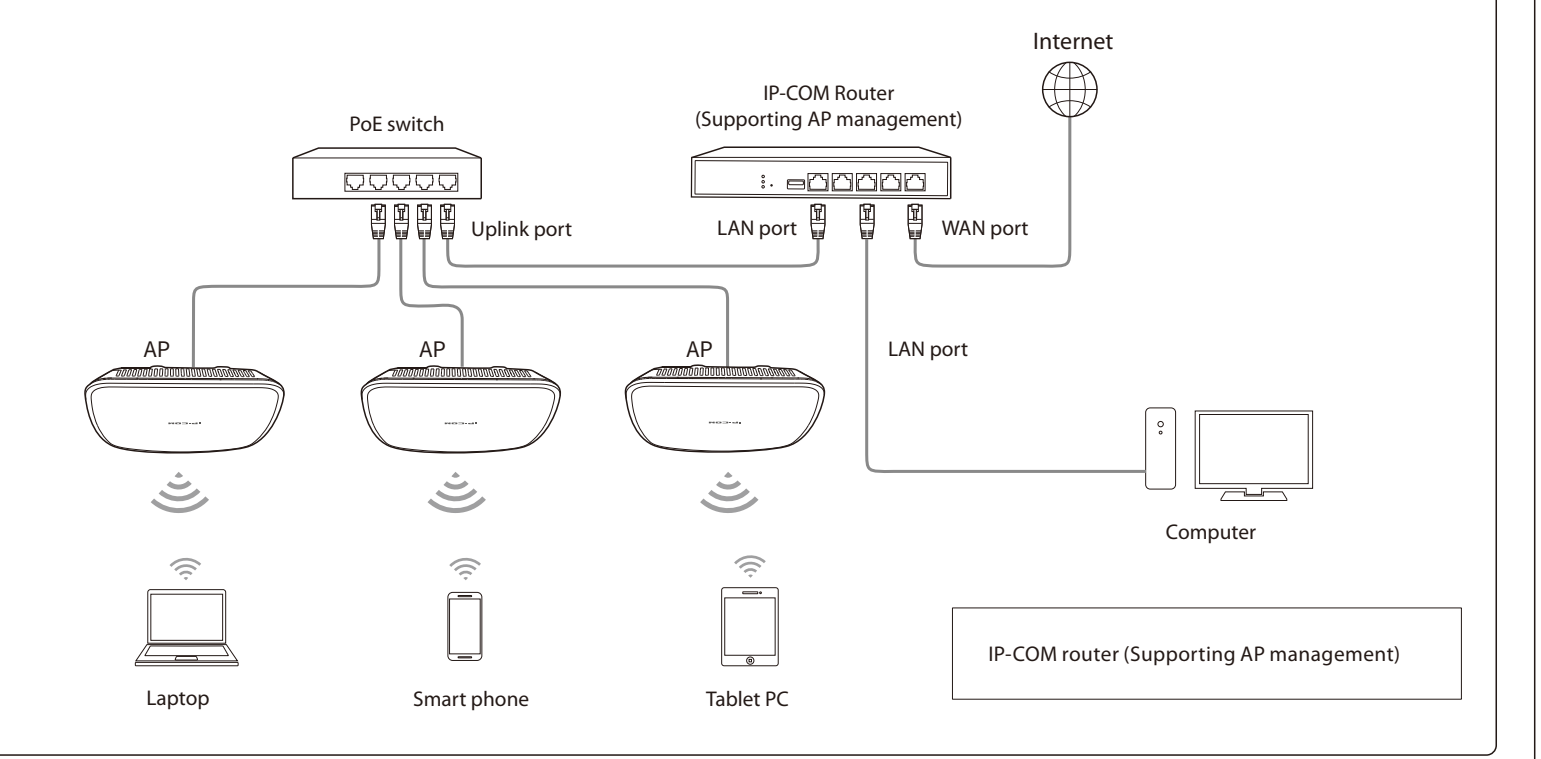

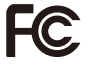

#### FCC Statement

This equipment has been tested and found to comply with the limits for a Class B digital device, pursuant to Part 15 of the FCC Rules. These limits are designed to provide reasonable protection against harmful interference in a residential installation. This equipment generates, uses and can radiate radio frequency energy and, if not installed and used in accordance with the instructions, may cause harmful interference to radio communications. However, there is no guarantee that interference will not occur in a particular installation. If this equipment does cause harmful interference to radio or television reception, which can be determined by turning the equipment off and on, the user is encouraged to try to correct the interference by one or more of the following measures:

Reorient or relocate the receiving antenna.

- Increase the separation between the equipment and receiver. - Connect the equipment into an outlet on a circuit different from that to which the receiver is
- connected.
- Consult the dealer or an experienced radio/TV technician for help.
- The device is for indoor usage only.

This device complies with Part 15 of the FCC Rules. Operation is subject to the following two conditions: (1) this device may not cause harmful interference, and (2) this device must accept any interference received, including interference that may cause undesired operation.

#### **Radiation Exposure Statement**

This device complies with FCC radiation exposure limits set forth for an uncontrolled environment and it also complies with Part 15 of the FCC RF Rules. This equipment should be installed and operated with minimum distance 20cm between the radiator & your body.

#### Caution:

Any changes or modifications not expressly approved by the party responsible for compliance could void the user's authority to operate this equipment This transmitter must not be co-located or operating in conjunction with any other antenna or transmitter Operating frequency: 2412 – 2462 MHz, 5150 – 5250 MHz, 5725 – 5850 MHz

NOTE: (1) The manufacturer is not responsible for any radio or TV interference caused by unauthorized modifications to this equipment. (2) To avoid unnecessary radiation interference, it is recommended to use a shielded RJ45 cable.

# ∭ [ ↓ **i**] Caution:

EAC

Adapter Model: BN036-A12012E/BN036-A12012B Manufacture: SHENZHEN HEWEISHUN NETWORK TECHNOLOGY Co., LTD. Input: 100-240 V AC, 50/60 Hz, 0.4 A Output: 12 V === 1.0 A \_\_\_\_: DC Voltage

Operating temperature: (-10 – 40) °C Operating humidity: (10 - 90) % RH, (non-condensing)

For EU/EFTA, this product can be used in the following countries:

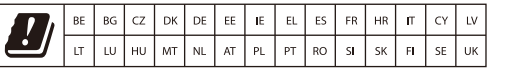

Technical Support Telephone: (86 755) 2765 3089

#### Website: http://www.ip-com.com.cn E-mail: info@ip-com.com.cn Address Info Room 101, Unit A, First Floor, Tower E3, No. 1001, Zhongshanyuan Road, Nanshan District, Shenzhen, China. 518052

#### Copyright

© 2018 IP-COM Networks Co., Ltd. All rights reserved. This documentation (including pictures, images, and product specifications, etc.) is for reference only. To improve internal design, operational function, and/or reliability, IP-COM reserves the right to make changes to the products described in this document without obligation to notify any pers organization of such revisions or changes.